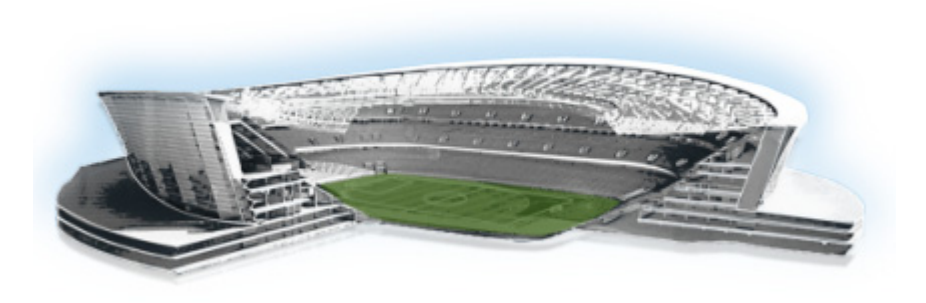

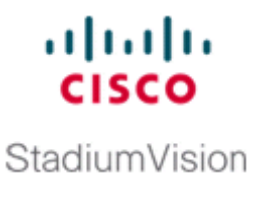

## **Appendix A: Post-Upgrade Checklist**

## First Published: March 20, 2015 Revised: May 18, 2015

.

Γ

The following checklist is useful after you upgrade your software on a Cisco StadiumVision Director server.

|           |                 |                                                                                                    | 1 |
|-----------|-----------------|----------------------------------------------------------------------------------------------------|---|
| List Item |                 | Checkoff                                                                                                    |   |
| 1.        | Comp<br>partic  | plete any specific verification steps documented for your cular upgrade.                                                                                                    |   |
| 2.        | Do th           | ne following in your browser.                                                                                                    |   |
| a.        | Clear           | the browser cache.                                                                                                    |   |
| b.        | Close<br>restar | e all browser windows and wait for 10 seconds before rting.                                                                                                    |   |
|           | $\wedge$        |                                                                                                    |   |
| Cau       | ition           | Notify <i>all</i> Cisco StadiumVision Director users about the mandatory requirement to clear their browser cache and to shutdown/restart the browser software before accessing the latest Cisco StadiumVision Director software. |   |
| 3.        | Verif<br>Direc  | y that the Control Panel shows the Cisco StadiumVision ctor version and build number that you installed.                                                                                                    |   |
| 4.        | If yo           | u are using phone control, verify that the phones work.                                                                                                    |   |
| 5.        | If usi<br>be su | ng IP phones for local TV control, verify that channels can ccessfully changed.                                                                                                    |   |
| 6.        | Verif           | y that channel names and favorites are properly set.                                                                                                    |   |
| 7.        | If usi<br>succe | ng suite commerce integration, verify that an order can be<br>essfully placed using the IP phone.                                                                                                    |   |
| 8.        | Verif           | y that all devices are properly in the nonevent_group.                                                                                                    |   |

1

| List Item |                                                                                                    | Checkoff |
|-----------|----------------------------------------------------------------------------------------------------|----------|
| 9.        | Go to the Services Alert window in the Management Dashboard<br>and make sure that all relevant services are green.                                                                               |          |
| Тір       | You might need to click the refresh button to be sure that all<br>services are re-polled for status. If needed, you can Disable<br>services that are not part of your installation               |          |
| 10.       | Verify that all DMPs and TVs in the Management Dashboard are green.                                                                                                    |          |
| 11.       | Start an existing event script and validate that screens display the expected content.                                                                                                    |          |
| 12.       | Stop the event script and validate that screens are powered off.                                                                                                    |          |
| 13.       | Make a minor edit to the event script and make sure it can be saved.                                                                                                    |          |
| 14.       | Verify that you can push a new video file in the Content<br>Management System (CMS) to the DMPs.                                                                                                 |          |
| 15.       | If using dynamic menu boards, make a change to a menu item<br>and verify that the change is reflected on the menu board.                                                                         |          |
| 16.       | If using external content integration, be sure to re-enable your<br>data sources in the Control Panel and restart the External Content<br>Integration application from the Management Dashboard. |          |
| 17.       | (As needed for sites that schedule the CMSRestartTask)<br>Delete the CMSRestartTask from the Scheduled Tasks area of the<br>Management Dashboard.                                                |          |
| Not       | <b>e</b> In Cisco StadiumVision Director Release 4.0, the CMS is automatically restarted after a backup is run.                                                                                  |          |
| 18.       | Perform a server backup for the upgrade configuration.                                                                                                    |          |

Γ

| Lis | List Item                                                                                                    |  |  |
|-----|----------------------------------------------------------------------------------------------------|--|--|
| 19. | After satisfying your site's testing and event requirements, fail<br>back to the primary server and upgrade it to the same version of<br>software that you validated on your secondary server.                                                                                                    |  |  |
| Cau | <ul> <li>Before you upgrade your system from Cisco<br/>StadiumVision Director Release 3.2 to Release 4.0, run a<br/>basic System State Report (SSR), download the SSR, and<br/>store it externally from Cisco StadiumVision Director.<br/>Once you have upgraded both your primary and secondary<br/>servers to Release 4.0, they will be configured to retain a<br/>single backup file only. You will no longer have access to<br/>any 3.2 data after the first 4.0 backup is completed. If for<br/>some reason you must revert to Release 3.2, contact Cisco<br/>Technical Support and provide them with your SSR file to<br/>help you restore it.</li> <li>To help avoid any need to fall back to Release 3.2, be sure<br/>to follow carefully all recommended best practices and<br/>post-upgrade tasks as documented in this guide, including</li> </ul> |  |  |
|     | thoroughly testing your system to your site requirements<br>before failing over and upgrading your backup server to<br>Release 4.0.<br>For more information, see the "Configuring Failover Between                                                                                                    |  |  |
|     | Redundant Cisco Stadium Vision Director Servers" module in the Cisco Stadium Vision Director Server Administration Guide.                                                                                                    |  |  |
| 20. | After you perform failback, be sure that you reconfigure your backup and restore environment using the Text Utility Interface (TUI).                                                                                                    |  |  |

1